- 1. Type <u>www.usc.edu/kuali</u> in the address field of your browser.
- 2. When the "Kuali at USC" page is displayed, click the Kuali Login button. The "USCnet Login" page will be displayed.
- 3. Log in, using the USC NetID user name and password. If you do not know your USC NetID or password, please contact USC Kuali Customer Support at 213-740-5857 or at <u>kuali@usc.edu</u>
- 4. In the upper right-hand area of the screen, click the Business Intelligence button.

The Financial Main Menu page of the Kuali screen will be displayed (see following example).

| niversity of Southern California                                                                                                    |                                                                                                    | stiller I to out to service of               |
|----------------------------------------------------------------------------------------------------|----------------------------------------------------------------------------------------------------|----------------------------------------------|
|                                                                                                    |                                                                                                    | TARA Business Intelligence Southern Californ |
| Financial Main Menu Workflow Main Menu                                                                                                    | Financial Maintenance Workflow Maintenance                                                                                                    | Administration USC eMarket                   |
| action list                                                                                                    |                                                                                                    | Logged in User:                              |
| Message Of The Day                                                                                                    |                                                                                                    |                                              |
| Kuali users, Please report issues to 213-740-5                                                                                                    | 857.                                                                                                    |                                              |
| Transactions                                                                                                    | Custom Document Searches                                                                                                    | Balance Inquiries                            |
| Accounts Receivable Cash Control Contracts Grants Invoice On Demand Contracts Grants Invoice On Demand Contracts Grants IOC Review Customer Invoice Writeoff Customer Invoice Writeoff Customer Invoice Writeoff Customer Invoice Writeoff Gustomer Invoice Writeoff Gustomer Invoice Reverse Gustomer Invoice Writeoff Gustomer Invoice Writeoff Gustomer Invoice Writeoff Gustomer Invoice Internet Gustomer Invoice Internet Gustomer Invoice Gustomer Invoice Gustomer Invoice Internet Gustomer Invoice Gustomer Invoice Gustomer Invoic | Financial Transactions     Accounts Receivable     Customer Invoices     Customer Invoice Writeoffs     Cash Controls     Payment Applications     Capital Asset Management     Asset Maintenance     Contracts & Grants     Proposals     Effort Certification     Financial Processing     Purchasing/Accounts Payable     Disbursement Youchers     Electronic Invoice Rejects     Gereau | General Ledger                               |

The IBM Cognos welcome page shown in the following example will be displayed in a new window or new tab.

| IBM Cognos Viewer - EDW Portlet                 | New York Concerns                                                                                                    | tasif i fi daad IB                                                                                                    |  |  |  |
|-------------------------------------------------|----------------------------------------------------------------------------------------------------|----------------------------------------------------------------------------------------------------|--|--|--|
| USC University of<br>Southern California        | Welcome to the Business Intelligence Portal for KFS - General<br>Ledger                                                               | THE REPORT OF THE REPORT OF TH |  |  |  |
| Current status of the Cognos Reports is normal. | Please take note of our new status message informational displays. Also note, 8I is now available from<br>758 AM to 1559 PM workdays. | Hato,Page                                                                                                    |  |  |  |
| Financial Reports                               | FDL Reports                                                                                                    | LookUp Reports                                                                                                    |  |  |  |
| Account Status Report (ASR)                     | BA.Extract.Acct.P rol: summary page of ASNs with project to date balance                                                              | Chart of Accounts                                                                                                    |  |  |  |
| ASR with Object Type SubTotals                  | BA.Extract.Chart.P ros. Creat of accounts extention                                                                                   | Object Code Inquiry                                                                                                    |  |  |  |
| ASR for Download                                | BA.Extract.Detail.P Part 1 ros. actual and Bodget transaction edge data                                                               | Organization Inquiry                                                                                                    |  |  |  |
| ASR with Object Type SubTotals for Download     | BA.Extract.Detail.P Part 2 counselos tenactos dela dela                                                                               | Check/Electronic Payment Number Look-Up Report                                                                                                    |  |  |  |
| Analysis R                                      | BA.Extract.PD.P roc summery page or 4 SHs for selection periods only                                                                  |                                                                                                    |  |  |  |
| Account Totals by Object Class                  | BA.Extract.Sum.Prox summary page of LSRs for Periods 1-18                                                                             |                                                                                                    |  |  |  |
| Ledger Transaction Inquiry                      | BA.Program.Access.Prol. Accounts not accounts not accounts to Cryphogram code                                                         |                                                                                                    |  |  |  |
| Transaction Detail Report                       | BA.Rollup.P rol Rolepistomaton                                                                                                    |                                                                                                    |  |  |  |

Note that if you try to access Cognos directly by using a link or a browser bookmark rather than

the **Business Intelligence** button within Kuali, the "USCnet Login" page will be displayed, requiring you to enter your USC NetID user name and password.

1. In the IBM Cognos welcome page, under "LookUp Reports" box, click on the "Chart of Accounts".

| IBM Cognos Viewer - EDW Pontlet                 |                                                                                                    | Rossanne Roman Lo <u>s Of</u>   🐴 About 頂                                                                                                    |  |  |  |
|-------------------------------------------------|----------------------------------------------------------------------------------------------------|----------------------------------------------------------------------------------------------------|--|--|--|
| USC University of<br>Southerm California        | Welcome to the Business Intelligence Portal for KFS - General Ledger                                                                    | and the second second se |  |  |  |
| Current status of the Cognos Reports is normal. | Please take note of our new status message informational displays. Also note, BI is now available from 7:80<br>AM to 11:00 PM workdays. | Help Page                                                                                                    |  |  |  |
| Financial Reports                               | FDL Reports                                                                                                    | LookUp Reports                                                                                                    |  |  |  |
| Account Status Report (ASR)                     | BA.Extract.Acct.P FoL Summary page of ASRs with project to date balance                                                                 | Chart of Accounts                                                                                                    |  |  |  |
| ASR with Object Type SubTotals                  | BA.Extract.Chart.P rpL chart of Accounts estraction                                                                                     | Object Code Inquiry                                                                                                    |  |  |  |
| ASR for Download                                | BA.Extract.Detail.P Part 1 FOL Actual and Budget transaction detail data                                                                | Organization Inquiry                                                                                                    |  |  |  |
| ASR with Object Type SubTotals for Download     | BA.Extract.Detail.P Part 2 Encountrievon transaction detail data                                                                        | Check/Electronic Payment Number Look-Up Report                                                                                                    |  |  |  |

 Search by Organization Code. Type the 5 digit org code, then click "Search". The 10-digit org codes will populate in the "Results" box, then click "Select all". You will need to click "Insert" to the "Choice" box, then click "Select all". At the bottom of the page, click the "Finish" button.

|                                              | Plea                           | Parameter Selection Page<br>ase search by either Organization Code or A | i<br>scount Number.                                                                                             |              |
|----------------------------------------------|--------------------------------|-------------------------------------------------------------------------|----------------------------------------------------------------------------------------------------|--------------|
|                                              | Pro                            | mpt by Organization Code or Account Numb                                | er: (REQUIRED)                                                                                                  |              |
|                                              |                                | * Search by Organization Code<br>Search by Account Number               |                                                                                                    |              |
| nter Organization Code (Optional) or Leave B | ank for all Organization Codes |                                                                         |                                                                                                    |              |
|                                              | Keywords:                      |                                                                         |                                                                                                    |              |
|                                              | 20315                          | Search                                                                  |                                                                                                    |              |
|                                              | Click on drop dow              | n arrow for search options on                                           |                                                                                                    |              |
|                                              | selected keyword<br>Results:   | LSI **                                                                  | 2                                                                                                    |              |
|                                              | 2031503800                     | ^ Insert → 2031                                                         | 503800                                                                                                    |              |
|                                              | 2031503850<br>2031503900       | ◆ Remove 2031                                                           | 503900                                                                                                    |              |
|                                              | 2031503950<br>2031504100       | 2031<br>2031                                                            | 503950<br>504100                                                                                                |              |
|                                              | 2031504200                     | 2031                                                                    | 504200                                                                                                    |              |
|                                              | 2031504300                     | 2031                                                                    | 504400                                                                                                    |              |
|                                              | 2031506000                     | V 2031<br>Select all                                                    | Salard all Desalard all                                                                                         |              |
| how Accounts Created (Optional)              |                                | Accounts Status: (optional)                                             | sector. MI sostence. MI                                                                                         |              |
|                                              |                                | 10A                                                                     | •                                                                                                    |              |
| Before Date                                  | 2019                           | 8                                                                       |                                                                                                    |              |
| After Date                                   | , 2016                         | 8 <sup>t</sup>                                                          |                                                                                                    |              |
| Deselect                                     |                                | X,                                                                      |                                                                                                    |              |
|                                              |                                | Deseler                                                                 | ž                                                                                                    |              |
| how Accounts Expiring (Optional)             |                                | Hide Column(s) (Optional)                                               | Low and the second second second second second second second second second second second second second second s |              |
| Before Date Jul 24, 20                       | 18                             | Deselect                                                                | Deselect                                                                                                    | Desel        |
| On Date                                      |                                | Acct Type                                                               | Sub Fund Group                                                                                                  | Purpose Code |
| Deselect                                     |                                | Fiscal Officer                                                          | Supervisor                                                                                                    | Manager      |
|                                              |                                | Acct Status Code                                                        | Deselect                                                                                                    | Create Date  |
|                                              |                                | Deselect                                                                | Deselect                                                                                                    | Desel        |
|                                              |                                |                                                                         |                                                                                                    |              |

3. Save the report via Excel 2007 Format.

|                     |                                                                                                    | og Off 🕴 🏫 About IBM.                                                                                                    |
|---------------------|----------------------------------------------------------------------------------------------------|----------------------------------------------------------------------------------------------------|
| Keep this version ▼ | View in Excel 2007 Data         Wiew in Excel 2007 Format         View in Excel 2002 Format         View in Excel 2002 Format         View in CSV Format | <ul> <li>Add this report</li> <li>View in HTML Format</li> <li>View in PDF Format</li> <li>View in XML Format</li> <li>View in Excel Options</li> </ul> |

## Below is the spreadsheet report sample:

| A            | В                | C                                      | D                            | E                    | F                            | G                        | Н                                                                                                    | I                    | 3                   | К                 | L                             | М                   | N             | 0             |
|--------------|------------------|----------------------------------------|------------------------------|----------------------|------------------------------|--------------------------|----------------------------------------------------------------------------------------------------|----------------------|---------------------|-------------------|-------------------------------|---------------------|---------------|---------------|
|              |                  | USC University of<br>Southern Califo   | rnia                         | Page:                |                              |                          |                                                                                                    |                      |                     |                   |                               |                     |               |               |
|              |                  | Chart of Accounts Report               |                              | Report               | Run Date: Jul                | 24, 2018 3:3             | 33:07 PM                                                                                                    |                      |                     |                   |                               |                     |               |               |
| Account(s) s | elected: No Aci  | count(s) selected                      |                              |                      |                              |                          |                                                                                                    |                      |                     |                   |                               |                     |               |               |
| Account Date | · Coloction Acc  | with Crastiat                          |                              |                      |                              |                          |                                                                                                    |                      |                     |                   |                               |                     |               |               |
| Account Date | e Selection: Acc | ounts Created.                         |                              |                      |                              |                          |                                                                                                    |                      |                     |                   |                               | _                   |               |               |
| Accounts Exp | pirea: :         |                                        |                              |                      |                              |                          |                                                                                                    |                      |                     |                   |                               |                     |               |               |
| Org Code     | Acct Nbr         | Acct Name                              | Sub<br>Fund<br>Group<br>Code | Higher<br>Ed<br>Code | Fiscal Officer               | Fiscal Officer<br>USC ID | Supervisor Name                                                                                                 | Supervisor<br>USC ID | Manager<br>Name     | Manager USC<br>ID | EFS<br>Acct<br>Status<br>Code | Acct Create<br>Date | Acct Eff Date | Acct Exp Date |
| 2031500000   | 8914010305       | SMETZ UNITRUST HELEN D                 | AFB                          | 0000                 | Foster, Dennis               | 6418506581               | Supervisor, Account                                                                                             | 1000000027           | Sunga, Merle        | 1376076218        | A                             | 07/01/1991          | 07/01/1991    |               |
| 2031500000   | 8914010427       | ROTHROCK UNITRUST LAWRENCE & PHYLLIS   | AFB                          | 0000                 | Foster, Dennis               | 6418506581               | Supervisor, Account                                                                                             | 10000000027          | Sunga, Merle        | 1376076218        | A                             | 09/09/1999          | 09/09/1999    |               |
| 2031500000   | 8914010471       | LAZAR UNITRUST JEAN & DAVID            | AFB                          | 0000                 | Foster, Dennis               | 6418506581               | Supervisor, Account                                                                                             | 10000000027          | Sunga, Merle        | 1376076218        | A                             | 10/23/2003          | 10/23/2003    |               |
| 2031500000   | 8914016222       | WICKS GIFT ANNUITY KESSLER & VIRGINIA  | AFB                          | 0000                 | Foster, Dennis               | 6418506581               | Supervisor, Account                                                                                             | 10000000027          | Sunga, Merle        | 1376076218        | A                             | 06/26/1996          | 06/26/1996    |               |
| 2031500000   | 8914016294       | FULLER GIFT ANNUITY BLANCHE            | AFB                          | 0000                 | Foster, Dennis               | 6418506581               | Supervisor, Account                                                                                             | 10000000027          | Sunga, Merle        | 1376076218        | A                             | 10/24/1997          | 10/24/1997    |               |
| 2031500000   | 8914016296       | SPAULDING GIFT ANNUITY ANTHONY & HELEN | AFB                          | 0000                 | Foster, Dennis               | 6418506581               | Supervisor, Account                                                                                             | 1000000027           | Sunga, Merle        | 1376076218        | A                             | 12/04/1997          | 12/04/1997    |               |
| 2031500000   | 8914016313       | LAZAR GIFT ANNUITY #2 DAVID & JEAN     | AFB                          | 0000                 | Foster, Dennis               | 6418506581               | Supervisor, Account                                                                                             | 1000000027           | Sunga, Merle        | 1376076218        | A                             | 02/24/1998          | 02/24/1998    |               |
| 2031500000   | 8914016317       | HOPKINS GIFT ANNUITY ROBERT & LOUISE   | AFB                          | 0000                 | Foster, Dennis               | 6418506581               | Supervisor, Account                                                                                             | 1000000027           | Sunga, Merle        | 1376076218        | A                             | 03/03/1998          | 03/03/1998    |               |
| 2031500000   | 8914016321       | CONTRERAS GIFT ANNUITY JOSEPH          | AFB                          | 0000                 | Foster, Dennis               | 6418506581               | Supervisor, Account                                                                                             | 10000000027          | Sunga, Merle        | 1376076218        | A                             | 01/29/1998          | 01/29/1998    |               |
| 2031500000   | 8914016333       | PAULL GIFT ANNUITY MARGARET            | AFB                          | 0000                 | Foster, Dennis               | 6418506581               | Supervisor, Account                                                                                             | 10000000027          | Sunga, Merle        | 1376076218        | A                             | 06/11/1998          | 06/11/1998    |               |
| 2031500000   | 8914016339       | WILBUR GIFT ANNUITY LESLIE             | AFB                          | 0000                 | Foster, Dennis               | 6418506581               | Supervisor, Account                                                                                             | 1000000027           | Sunga, Merle        | 1376076218        | A                             | 07/06/1998          | 07/06/1998    |               |
| 2031500000   | 8914016358       | ALLEN GIFT ANNUITY #4 CLIFFORD & BETTY | AFB                          | 0000                 | Foster, Dennis               | 6418506581               | Supervisor, Account                                                                                             | 1000000027           | Sunga, Merle        | 1376076218        | A                             | 10/03/2000          | 10/03/2000    |               |
| 2031500000   | 8914016367       | QUINLEY GIFT ANNUITY SALLY & JOHN      | AFB                          | 0000                 | Foster, Dennis               | 6418506581               | Supervisor, Account                                                                                             | 1000000027           | Sunga, Merle        | 1376076218        | A                             | 12/02/1998          | 12/02/1998    |               |
| 2031500000   | 8914016495       | ALLEN GIFT ANNUITY #5 CLIFFORD & BETTY | AFB                          | 0000                 | Foster, Dennis               | 6418506581               | Supervisor, Account                                                                                             | 1000000027           | Sunga, Merle        | 1376076218        | A                             | 01/17/2001          | 01/17/2001    |               |
| 2031500000   | 8914016516       | ALLEN GIFT ANNUITY #6 CLIFFORD & BETTY | AFB                          | 0000                 | Foster, Dennis               | 6418506581               | Supervisor, Account                                                                                             | 1000000027           | Sunga, Merte        | 1376076218        | A                             | 09/19/2001          | 09/19/2001    |               |
| 2031500000   | 8914016524       | ALLEN GIFT ANNUITY #7 CLIFFORD & BETTY | AFB                          | 0000                 | Foster, Dennis               | 6418506581               | Supervisor, Account                                                                                             | 1000000027           | Sunga, Merle        | 1376076218        | A                             | 01/15/2002          | 01/15/2002    |               |
| 2031500000   | 8914016544       | RINGWALD GIFT ANNUITY SIEGFRIED        | AFB                          | 0000                 | Foster, Dennis               | 6418506581               | Supervisor, Account                                                                                             | 1000000027           | Sunga, Merle        | 1376076218        | A                             | 06/27/2002          | 06/27/2002    |               |
| 2031500000   | 8914016569       | WESTCOTT GIFT ANNUITY #1 DORIS         | AFB                          | 0000                 | Foster, Dennis               | 6418506581               | Supervisor, Account                                                                                             | 1000000027           | Sunga, Merle        | 1376076218        | A                             | 06/18/2003          | 06/18/2003    |               |
| 2031500000   | 8914016571       | WESTCOTT GIFT ANNUITY #2 DORIS         | AFB                          | 0000                 | Foster, Dennis               | 6418506581               | Supervisor, Account                                                                                             | 10000000027          | Sunga, Merle        | 1376076218        | A                             | 06/27/2003          | 06/27/2003    |               |
| 2031500000   | 8914016585       | PULLIAS GIFT ANNUITY CALVIN            | AFB                          | 0000                 | Foster, Dennis               | 6418506581               | Supervisor, Account                                                                                             | 1000000027           | Sunga, Merte        | 1376076218        | A                             | 11/07/2003          | 11/07/2003    |               |
| 2031500000   | 8914016588       | ALLEN GIFT ANNUITY #8 CLIFFORD & BETTY | AFB                          | 0000                 | Foster, Dennis               | 6418506581               | Supervisor, Account                                                                                             | 10000000027          | Sunga, Merle        | 1376076218        | A                             | 12/23/2003          | 12/23/2003    |               |
|              |                  |                                        | 1120                         |                      | a designed of the sectors of |                          | and the state of the second second second second second second second second second second second second second |                      | Children and should |                   |                               | Poll Construction   | 1 Contractor  |               |